## iRead eBook【華藝電子書】借閱說明

| 連線方式  | ● 警大校內 IP 網域範圍內,並可提供校外連線使用。                             |
|-------|---------------------------------------------------------|
|       | ● 連結 iRead eBook 華藝電子書平台 https://www.airitibooks.com/ 或 |
|       | 透過本校 <b>電子資源管理系統</b> 登入                                 |
| 授權/借期 | ● 可同時上線 2 人使用,借期 14 天,可續借1次,到期系統自動歸還。                   |
| 瀏覽方式  | ♣ 線上閱讀(線上看)                                             |
|       | ▶ 警大校內 IP 網域範圍內,不需登入帳密,直接以瀏覽器線上閱讀。                      |
|       | ▶ 若在校外·需登入「圖書館自動化系統(借書證)」                               |
|       | 線上閱讀;或透過 <b>電子資源管理系統</b> 校外連線使用。                        |
|       | ▶ 使用一般網頁瀏覽器開啟即可閱讀,關掉視窗即歸還書籍。                            |
|       | ↓ 下載閱讀(借書)                                              |
|       | ➤ 安裝電腦版閱讀軟體: <mark>iRead eBook</mark>                   |
|       | ▶ 行動載具 APP : <mark>Airiti Reader</mark>                 |
|       | ➢ 警大校內 IP 網域範圍內或是校外 · 需登入「圖書館自動化系統(借書)                  |
|       | <mark>證)」</mark> 帳號及密碼·方可借閱電子書。                         |
|       | ▶書籍下載完成後,即使沒有網路連線也能閱讀,到期將自動歸還。                          |
| 使用手冊  | ▶ <mark>iRead eBooks 平台</mark> (線上閱讀指南)                 |
|       | ▶ <mark>Airiti Reader APP</mark> (手機、平板借閱指南)            |
|       | ▶ <mark>Airiti Reader 電腦版閱讀器</mark> (電腦借閱指南)            |